## Das alte Studmail-Konto in Thunderbird einbinden

## 1. Thunderbird öffnen

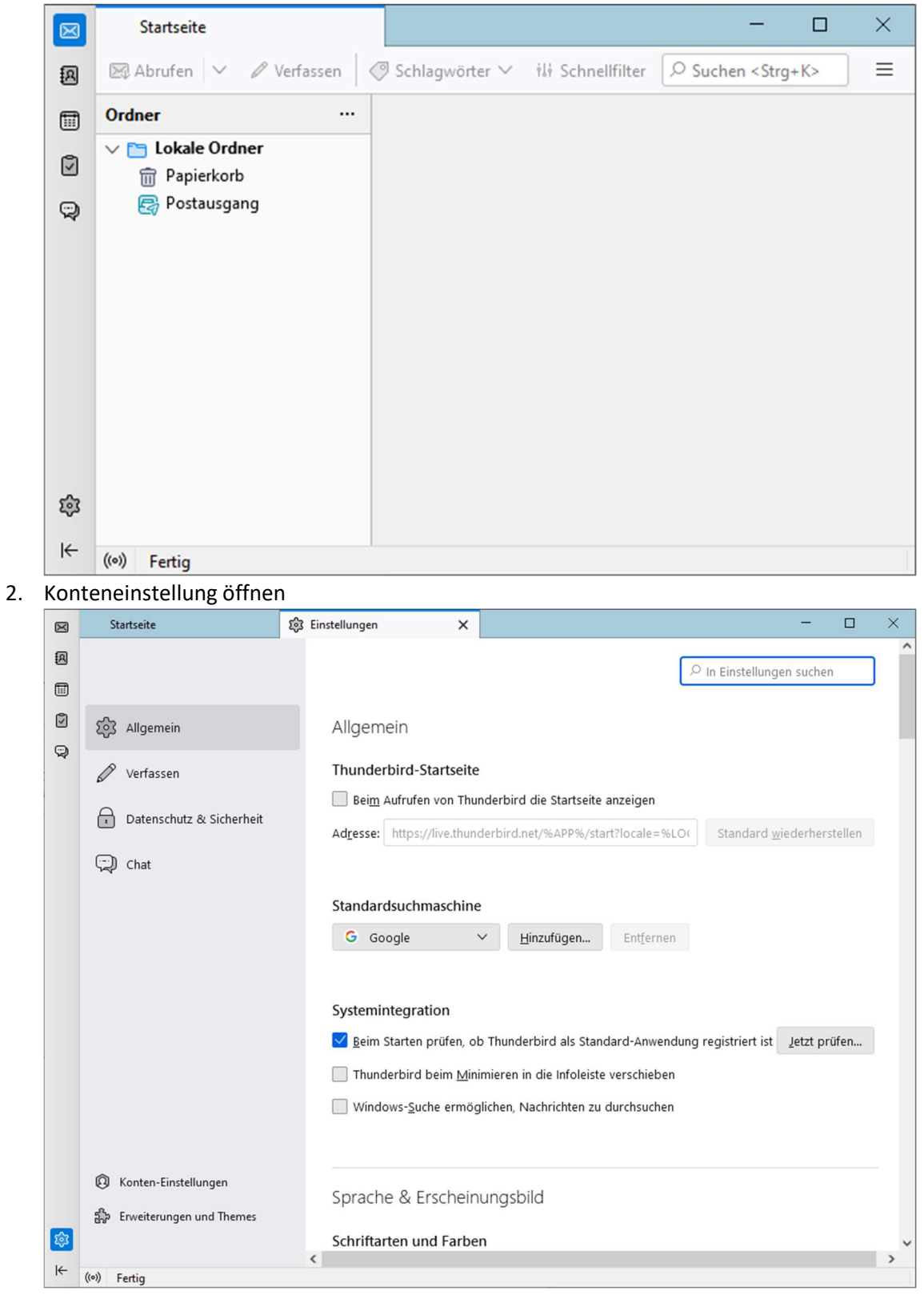

## 3. E-Mail-Konto hinzufügen

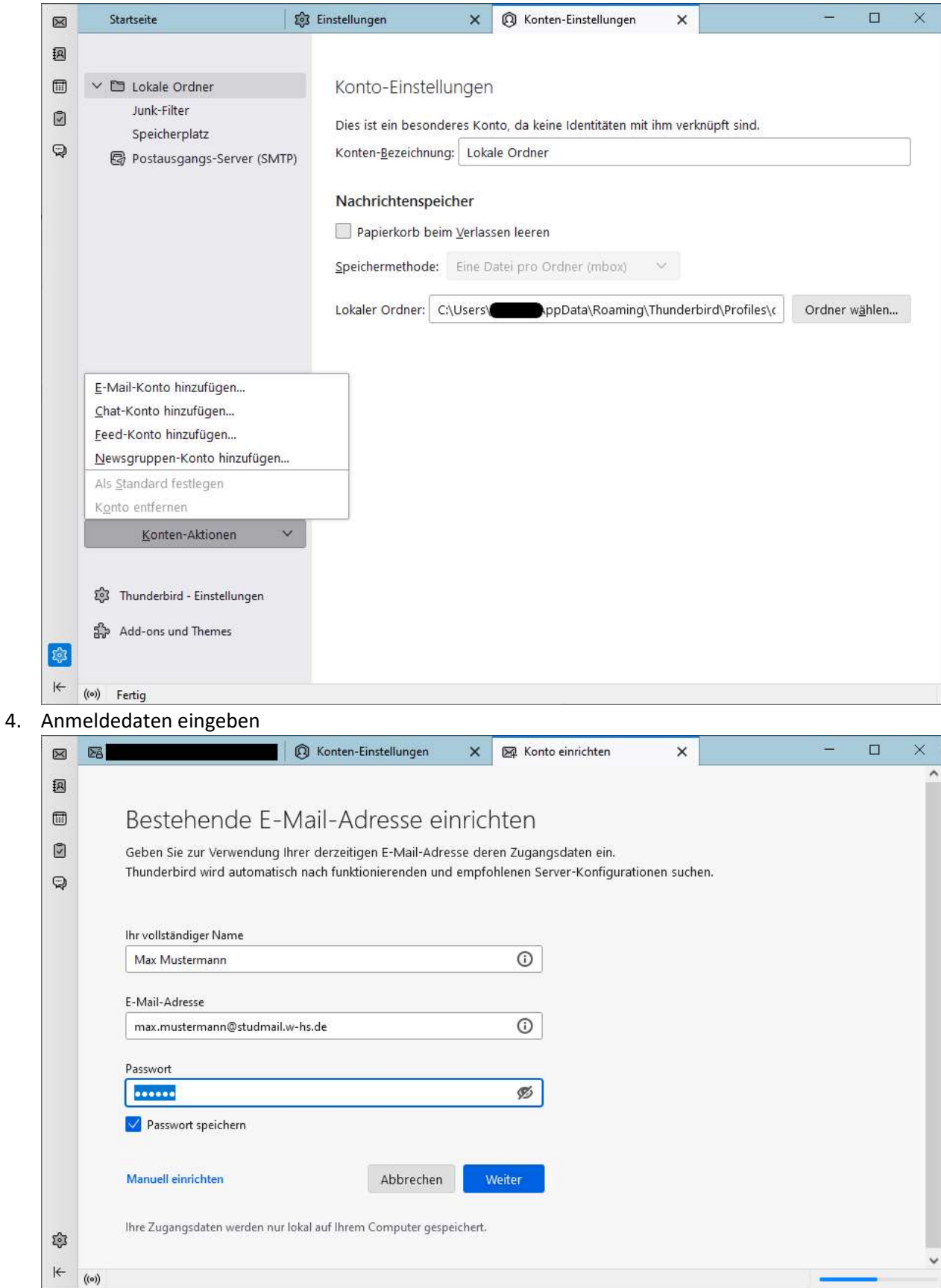

## 5. Manuell einrichten auswählen

|                      | D Pa                   | pierkorb - Lokale Ordner  | Konten-Einstellungen | × | ⊠ Ko   | nto einrichten | × | : |  | - |  | × |
|----------------------|------------------------|---------------------------|----------------------|---|--------|----------------|---|---|--|---|--|---|
| A                    | Manuelle Einrichtigung |                           |                      |   |        |                |   |   |  |   |  | ^ |
|                      |                        | POSTEINGANGS-SERVER       |                      |   |        |                |   |   |  |   |  |   |
| Ø                    |                        | Protokoll:                | IMAP                 |   | ~      |                |   |   |  |   |  |   |
| Q                    |                        | Hostname:                 | studmail.w-hs.de     |   |        |                |   |   |  |   |  |   |
|                      |                        | Port:                     | 993 🔨                |   |        |                |   |   |  |   |  |   |
|                      |                        | Verbindungssicherheit:    | SSL/TLS              |   | ~      |                |   |   |  |   |  |   |
|                      |                        | Authentifizierungsmethode | Passwort, normal     |   | $\sim$ |                |   |   |  |   |  |   |
|                      |                        | Benutzername:             | ab12345              |   |        |                |   |   |  |   |  |   |
|                      |                        | POSTAUSGANGS-SERVER       |                      |   |        |                |   |   |  |   |  |   |
|                      |                        | Hostname:                 | studmail.w-hs.de     |   |        |                |   |   |  |   |  |   |
|                      |                        | Port:                     | 587 🔨                |   |        |                |   |   |  |   |  |   |
|                      |                        | Verbindungssicherheit:    | STARTTLS             |   | ~      |                |   |   |  |   |  |   |
|                      |                        | Authentifizierungsmethode | Passwort, normal     |   | ~      |                |   |   |  |   |  |   |
|                      |                        | Benutzername:             | ab12345              |   |        |                |   |   |  |   |  |   |
| ŝ                    |                        | Erweiterte Einstellungen  |                      |   |        |                |   |   |  |   |  |   |
| I <del>C</del> ((0)) |                        |                           |                      |   |        |                |   |   |  |   |  | ~ |

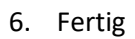